ベルチケ QR チケットガイド

 $\sim QR f / v h 表示編~$ 

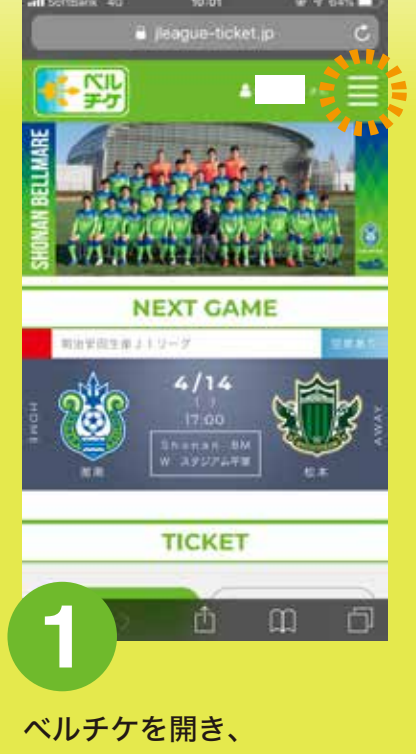

右上の「メニュー」をタップ

https://www.jleague-ticket.jp/club/bm/

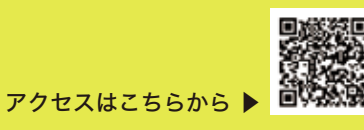

77лорук к=а жАласка
жАласка
жАласка
жАласка
жАласка
жАласка
жАласка
жАласка
жАласка
жАласка
жАласка
жАласка
жАласка
жАласка
жАласка
жАласка
жАласка
жАласка
жАласка
жАласка
жАласка
жАласка
жАласка
жАласка
жАласка
жАласка
жАласка
жАласка
жАласка
жАласка
жАласка
жАласка
жАласка
жАласка
жАласка
жАласка
жАласка
жАласка
жАласка
жАласка
жАласка
жАласка
жАласка
жАласка
жАласка
жАласка
жАласка
жАласка
жАласка
жАласка
жАласка
жАласка
жАласка
жАласка
жАласка
жАласка
жАласка
жАласка
жАласка
жАласка
жАласка
жАласка
жАласка
жАласка
жАласка
жАласка
жАласка
жАласка
жАласка
жАласка
жАласка
жАласка
жАласка
жАласка
жАласка
жАласка
жАласка
жАласка
жАласка
жАласка
жАласка
жАласка
жАласка
жАласка
жАласка
жАласка
жАласка
жАласка
жАласка
жАласка
жАласка
жАласка
жАласка
жАласка
жАласка
жАласка</l

RF 45 6410

Jeague-ticket.jp

手巧

② ご利用ガイド

シ よくある見思

2 9:0-F

「購入履歴 /QR 発券」を タップ

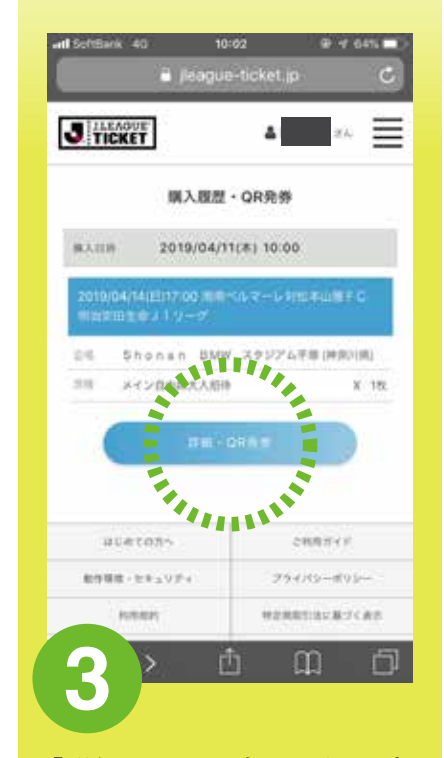

「詳細・QR 発券」をタップ

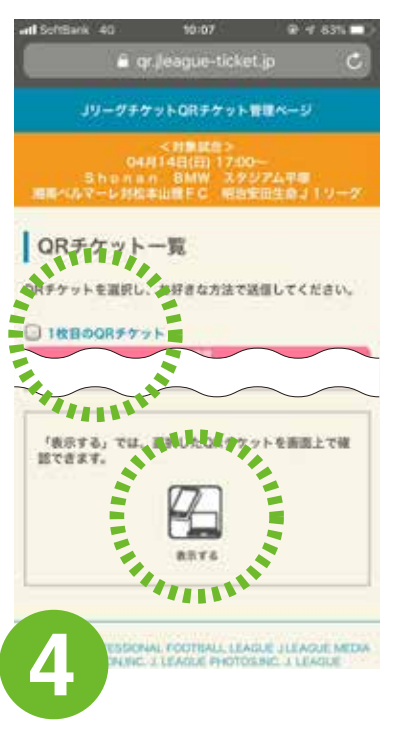

表示したいチケットに チェックを入れ、 「表示する」をタップし 完了です。

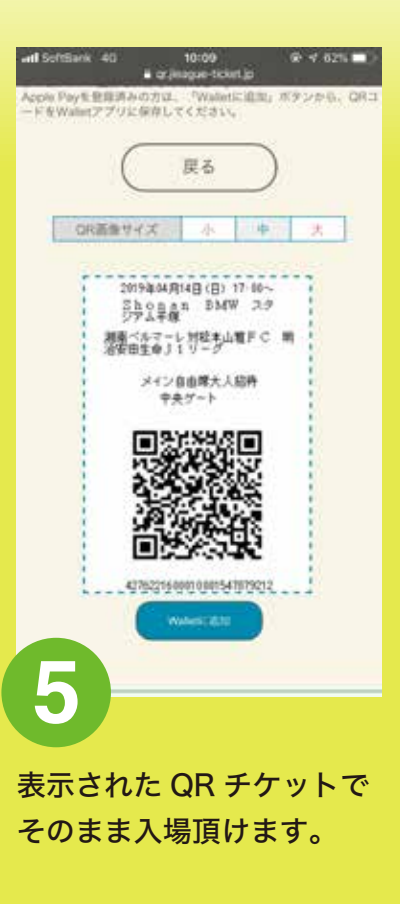